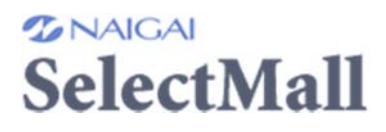

http://n-selectmall.com/ 「ナイガイ セレクトモール」で検索

① 新規登録のボタンをクリック

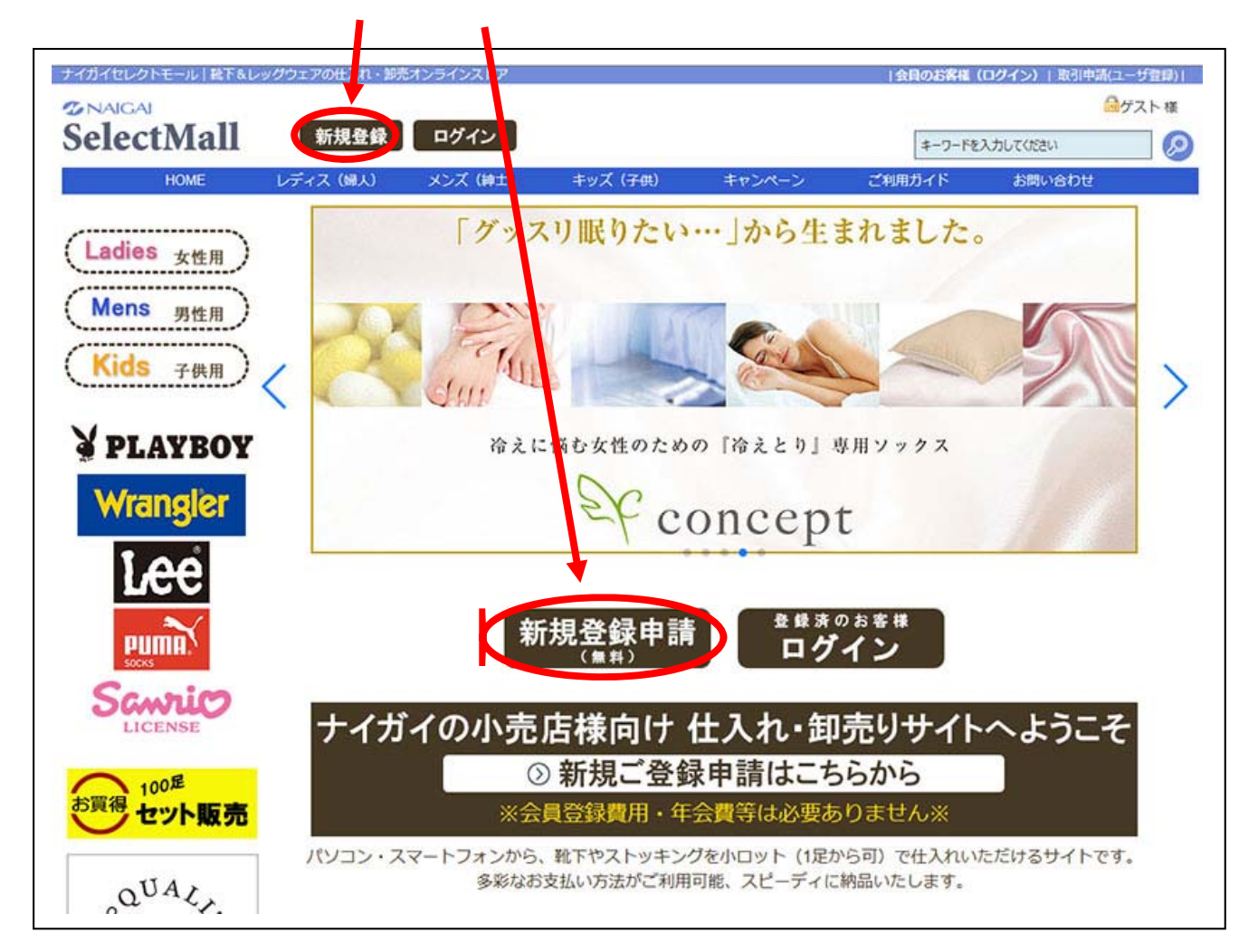

## ② 「ご利用規約」のページに進むので、ページいちばん下の「同意して次に進む」をクリック

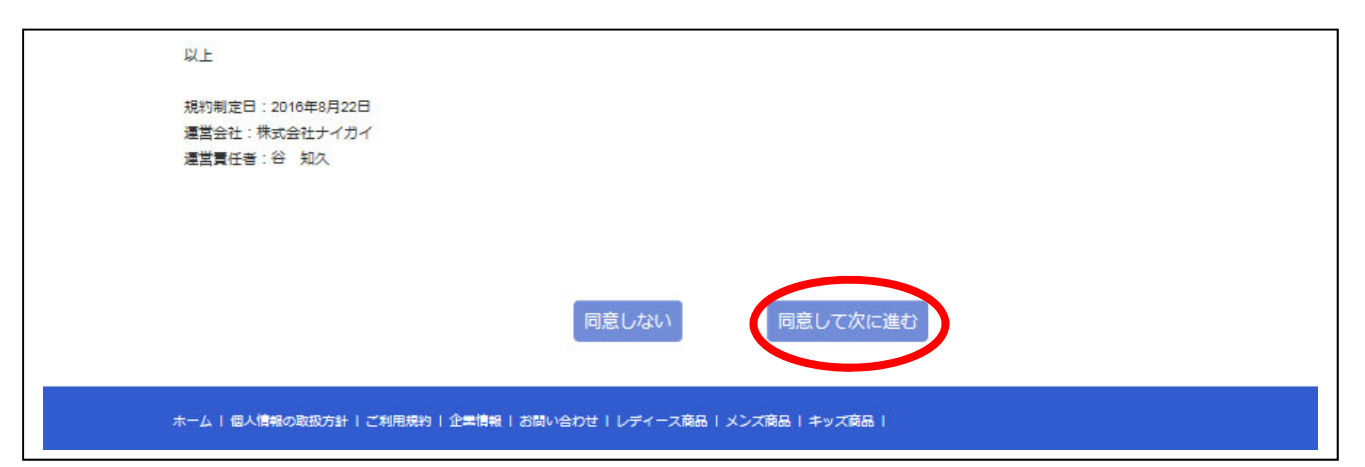

## ③ 登録フォームに入力します- <手順1>

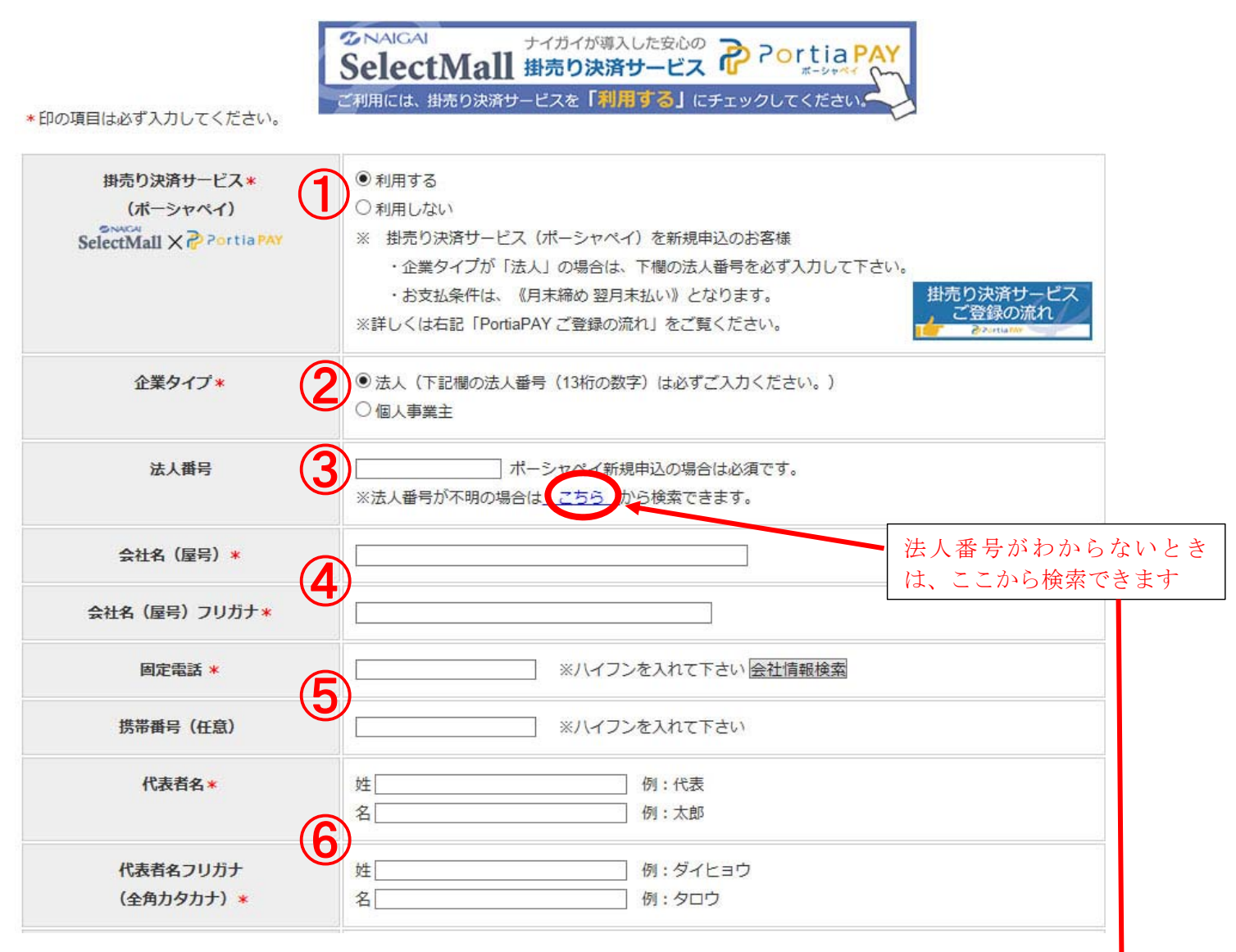

- ① 掛売り決済を利用したい場合は「利用する」にチェックを入れてください。
   「利用する」場合、決済会社(ポーシャ)から電話がかかります。<u>別紙参照下さい</u>
   ② 株式会社・有限会社・合資会社は必ず「法人」を選択してください。
- ③法人の場合は番号を入力してください。個人事業主は入力不要です。
- ④登記されている会社名と会社名のフリガナ(全角カタカナ)を入力してくだ さい。
- ⑤ 固定電話番号は必須、携帯番号は任意です。 法人様が掛売り決済を「利用する」場合に携帯番号を入力すると、携帯番号にメッセージ(SMS) が送られて認証作業となります。わからない方は携帯番号を入力しないでください。
- ⑥会社・店舗の代表者のお名前を漢字と全角カタカナで入力してください。

## ④ 登録フォームに入力します- <手順2>

| 郵便酬号 *             | 郵便番号で住所表示 ※ハイフンを入れて下さい                                                                                  |
|--------------------|----------------------------------------------------------------------------------------------------|
| 都道府県 *             | ▼都道府県を選択 マ                                                                                              |
| 住所*                | 市区町村まで<br>「<br>市地以降                                                                                     |
| 貴社担当者名 *           | 姓     例:内外       名     例:太郎                                                                             |
| B当者名フリガナ(全角カタカナ) * | 例:ナイガイ 名 例:タロウ                                                                                          |
| 担当者名(ローマ宇) *       | 9<br>例:tarou naigai                                                                                     |
| 責社担当者メールアドレス*      |                                                                                                    |
| メールアドレス確認 *        |                                                                                                    |
| 秘密の質問*             | 1 首間 答え 答え ※「秘密の質問」とそれに対応する本人しか知らない「答え」を設定して本人確認を行う機能です。 パスワードをお忘れになった際に「秘密の質問の答え」を入力することで再設定することができます。 |
| メールマガジン登録*         | <ul> <li>①全てのメールを受け取る</li> <li>〇テキストメール(文字だけのメール)を受け取る</li> </ul>                                       |

⑦会社・店舗の郵便番号・都道府県・住所を入力してください。

⑧仕入れご担当者様のお名前を、漢字と全角カタカナで入力してください。

⑨ご担当者様のお名前を、半角のローマ字で入力してください。

⑩ 連絡や注文確認に使うパソコン用メールアドレスを入力してください。

(2回同じものを入力)携帯アドレスを使用するとメールが届かない場合があります。 ① パスワードを忘れたときに使う、質問と答えをご自由に入力してください。

(パスワードを忘れた時に、再設定が可能になります。)

⑩「確認画面へ」をクリックして次に進んでください。

## ⑤ 確認画面で入力した内容を確認→ <登録する>をクリック

|                  | 東京都港区赤坂 7-8-5        |
|------------------|----------------------|
| 貴社担当者名           | 佐藤 次郎                |
| 担当者名フリガナ(全角カタカナ) | サトウ ジロウ              |
| 担当者名(ローマ宇)       | jiro satou           |
| 貴社担当者名メールアドレス    | test@test.co.jp      |
| 秘密の質問            | 質問 創立記念日<br>答え 8月31日 |
| Portia会員番号       |                      |
| Portia利用可否       | 利用する                 |
| メールマガジン登録        | 全てのメールを受け取る          |

※「確認画面」へ進まない場合

入力内容によってエラーが出ています。

| 販売店様情報の登録             |                                        |
|-----------------------|----------------------------------------|
| 企業情報、販売店様情報を入力してくだ?   | さい。                                    |
| ご入力いただいた情報は時号化され、安全   | 全に送信されます。                              |
| *印の項目は必ず入力してください。     | CARCAI ナイガイが導入した安心の Portia PAY         |
| 以下のご入力内容をお確かめ下さい。     | SelectMall 掛売り決済サービス Portia PAY        |
| ・代表者姓(力ナ)は全角力タカナで入力して | ご利用には、掛売り決済サービスを「利用する」にチェックしてください。     |
| 掛売り決済サービス*<br>(ポーシャ)  | <ul> <li>利用する</li> <li>利用する</li> </ul> |

多い間違い→・カタカナを半角にしている ・ローマ字を全角にしている

・\* がついている必須項目を入力していない

- ⑥「ユーザー登録を送信しました」という画面に進み、ナイガイセレク トモールから「登録申請を受け付け致しました」というメールが届き ます。
- ⑦弊社が登録承認をすると、「会員登録完了のご連絡」というメールが届きます。 それまで、しばらくお待ちください。

※法人様が掛売り決済を「利用する」場合に携帯番号を入力すると、【認証番号の入力】とい う画面になります。メッセージ(SMS)で「認証番号」が送られていますので、5分以内に 入力してください。認証番号入力で掛売り決済(ポーシャ)登録完了となります。

⑧「会員登録完了のご連絡」のメール内に、ID と仮パスワードが記載されていま

| す。    |                                                                    |                                        |
|-------|--------------------------------------------------------------------|----------------------------------------|
|       | ■ID: test@test.co.jp<br>■仮パスワード: 96dbbuh9<br>■ログイン URL: http://n-s | <br>selectmall.com/account/login       |
|       | 2                                                                  | のアドレスをクリックすると、ログイン画面〜                  |
| 1711U | ・<br>(F) 編集(E) 表示(V) お気に人り(A) ツール(I)<br>イガイセレクトエール「靴下&」、パグウェアの仕入れ。 | ヘルノ(H)<br>知志オンラインフトマ                   |
|       | SelectMall                                                         |                                        |
| I     | ログイン                                                               | メールに記載の ID と仮パスワードを入力<br>して「ログイン」をクリック |
|       | ログインIDとパスワードを入力してください。                                             |                                        |
|       | ログインID                                                             | test@test.co.jp 例:kaimono@ecrider.com  |
|       | パスワード                                                              | ・・・・・・・・・・・・・・・・・・・・・・・・・・・・・・・・・・・・・  |
|       | I                                                                  | ☑次回からの入力を省略                            |
|       |                                                                    | ログイン                                   |

⑨ パスワードの設定をします

| TWO TOXE               |                                                                                           |
|------------------------|-------------------------------------------------------------------------------------------|
| フロントユーザのパスワードを変更します。   |                                                                                           |
| 半角英数字と半角数字を含む5文字から20文字 | 字以内で新しいパスワードを登録して下さい。                                                                     |
| 第三者に推測され易い数字(電話番号や誕生日  | 1等)は避け、かつ覚え易いパスワードをお薦め致します。                                                               |
|                        |                                                                                           |
| ※変更完了後、TOPページへ移動します(変  | 更完了メッセージは表示されませんのでご注意下さい)                                                                 |
| 1755 1**               |                                                                                           |
| 14-9-F                 | 半角英字と数字を混ぜて 5~20文字以内                                                                      |
|                        |                                                                                           |
|                        |                                                                                           |
| パスワード確認*               |                                                                                           |
| パスワード確認*               | <br> <br> <br> <br> <br> <br> <br> <br> <br> <br> <br> <br> <br> <br> <br> <br> <br> <br> |
| パスワード確認*               | 単角英字と数字を混ぜて 5~20文字以内                                                                      |
| パスワード確認*               | 単角英字と数字を混ぜて 5~20文字以内<br>前のページへ パスワードを登録する                                                 |
| パスワード確認*               | 単角英字と数字を混ぜて 5~20文字以内     前のページへ     パスワードを登録する                                            |

使用したいパスワード(半角アルファベットと数字を混ぜて5文字以上)を 2回入力してください。入力後、「パスワードを登録する」をクリック

⑩ トップページへ移ります。

御社・店舗名とお名前が出ていたらログイン成功です。

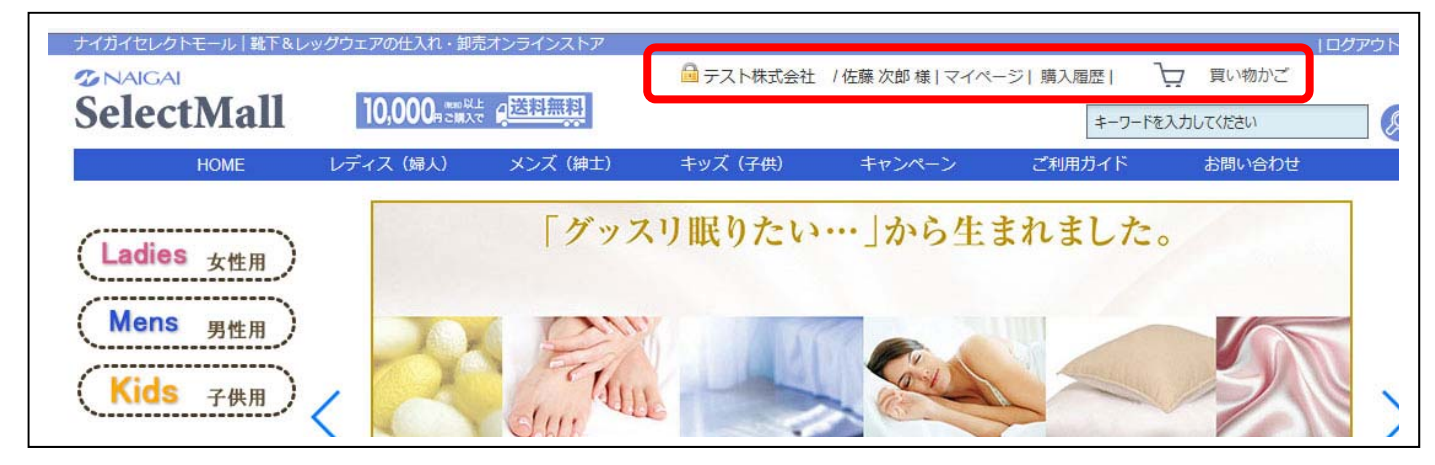

※メールに記載の「仮パスワード」は次回からは使えません。

⑨で設定したパスワードを使用してログインしてください。

の利用する

※掛売り決済(請求書払い)をご利用の場合は、『ポーシャペイ』の会員登録が 必要です。

掛売り決済サービス (ポーシャペイ) 会員登録 登録の流れ

- ①「掛売り決済サービス(ポーシャペイ)」の 【利用する】にチェックを入れてください。
- ② 現在法人のお客様は【法人マイナンバー】を入力してください。

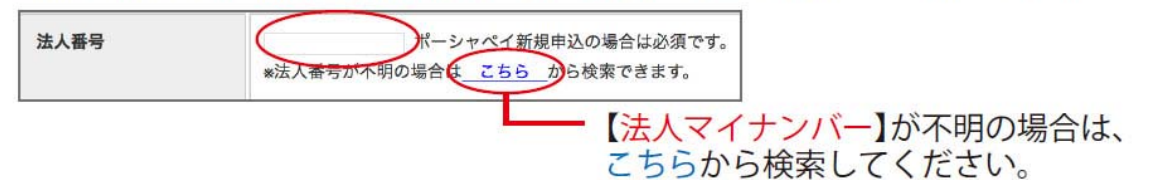

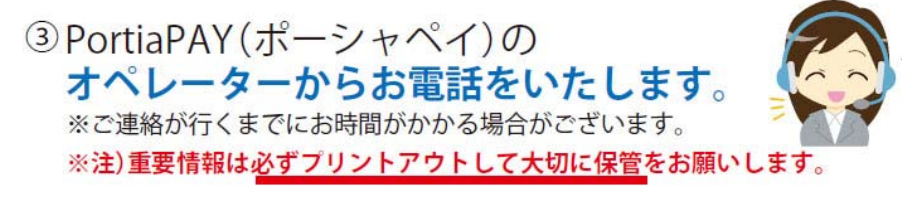

パソコンとプリンターの ご用意をお願いします。

※注)法人様で、携帯番号を入力した場合

携帯電話によるご登録となりますので、お客様ご自身でご登録を進めていただく必要がございます。 スマートフォンの SMS(メッセージ)とご登録時のメールの受信ボックスをご確認ください。